# 各種申込·登録方法

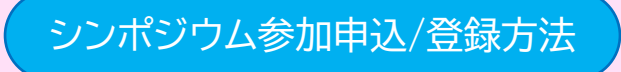

## ■ <u>一般申込者の方</u>

一般申込者(会員企業専用セット申込企業からの参加者、シンポジウム招待者以外)は下記手順にて申込/登録 をお願いします。

 シンポジウムTOPページ下部の【一般申込】 よりお申込み下さい。

本申込・登録と同時にシンポジウム参加費用のお支払いがご必要となります。

お支払い方法は【クレジットカード】もしくは 【コンビニ支払】となります。

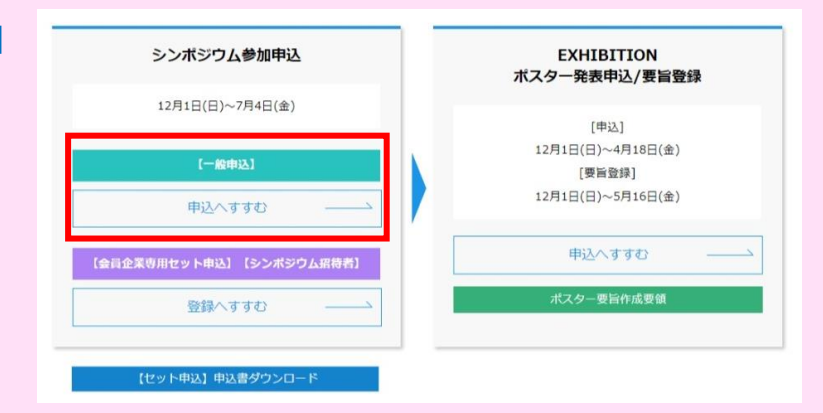

 必要事項をご記載下さい。 シンポジウム参加区分 必須 <u>JACI会員</u> (15,000円) () 非会員 (20,000円) シンポジウム参加区分(費用)は 大学・官公庁(15,000円) お間違えの無いようにお願いします。 <u>後援団体</u>(予定)(15,000円) ○ 学生 (5,000円) (不明の場合は事前にお問合せ下さい。) 【請求書発行】 請求書を希望される方は、その旨を下記「その他」に記載ください。 ※講演内容には一部視聴制限を掛ける可能性がございます。ご了承ください。 全ての項目の記載が完了しましたら、内容に その他 間違いがないか確認し、「申込を完了する」を クリックしてください。 (メールアドレスは今後ご利用頂くメール アドレスをご登録下さい。) 申込を完了する ③ 申込完了しましたら、右記画面が表示されま JACI/GSC シンポジウム す。その後、お支払い(決済)ページに自動遷 移しますので、しばらくお待ち下さい。 第14回シンポジウム 一般申込用 フォーム ★注意 登録が完了しました。 ★申込はまだ完了していません。 この時点ではまだ申込は完了しておりません。 自動で決済ページに遷移します。(遷移しない場合に <u>こちら</u>々クリックしてください。) ⇒トップページに戻る お支払い(決済)ページに遷移しない場合は 主催・お問い合わせ ここをクリックしてください。 公益社団法人新化学技術推進協会 Email : jacigsc14@jaci-gsc.co m https:// w.iaci.or.ip/

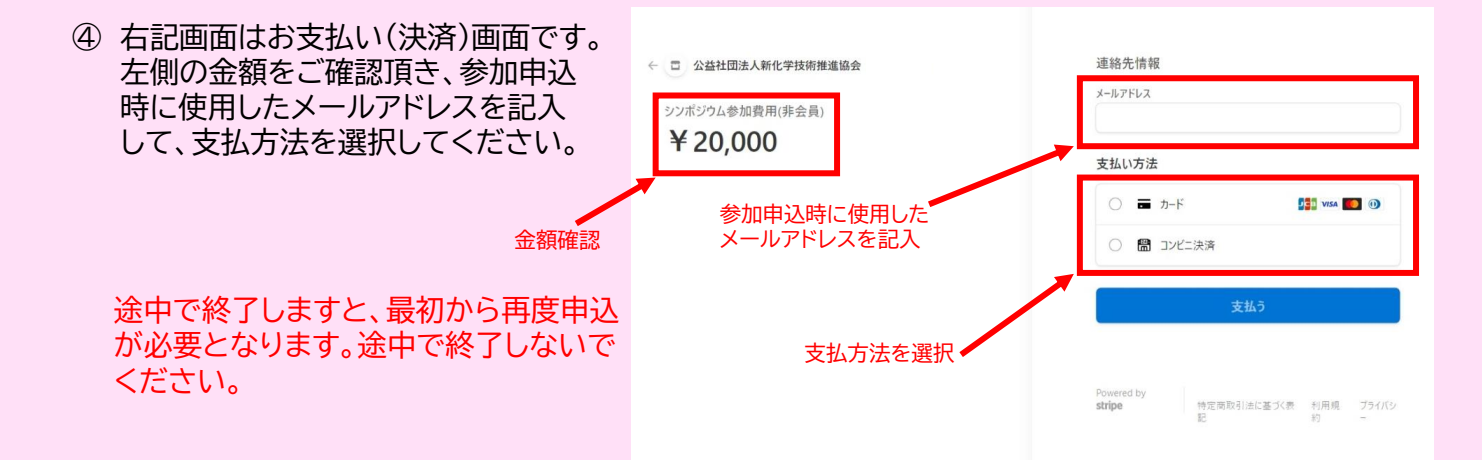

A.クレジットカード支払の場合

決済するクレジットカード情報を記入 して、【支払う】ボタンを押して下さい。

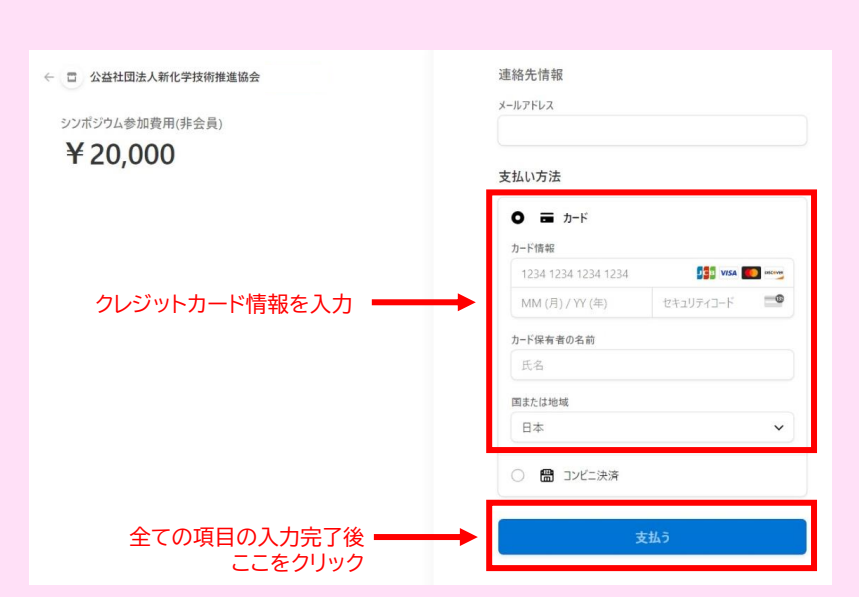

お支払いが完了しましたら、右記支払 (決済)完了画面が表示されます。

これで参加申込完了となります。

申込フォームにて登録しましたメー ルアドレスに個人用ID/パスワードお よび登録内容を記載したメールが自 動配信されます。

個人用ID/パスワードはポスター発 表申込やシンポジウム参加ページへ のログイン(WEB予稿集/GSC Guide閲覧)に必要となりますので、 大切に保管下さい。

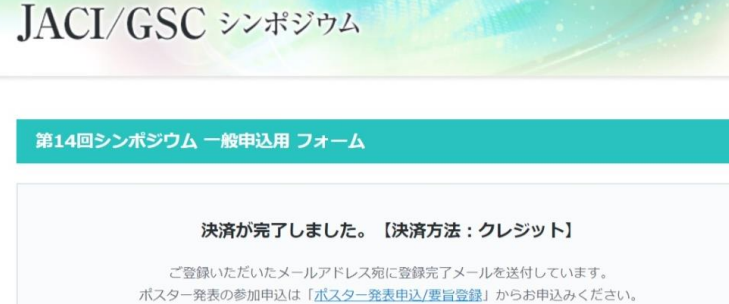

⇒トップページに戻る

主催・お問い合わせ 公益社団法人新化学技術推進協会 Email : jacigsc14@jaci-gsc.com https://www.jaci.or.jp/

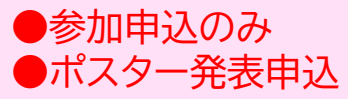

●参加申込のみ → これで終了です。 ●ポスター発表申込 → <u>ポスター発表申込</u>へお進み下さい。

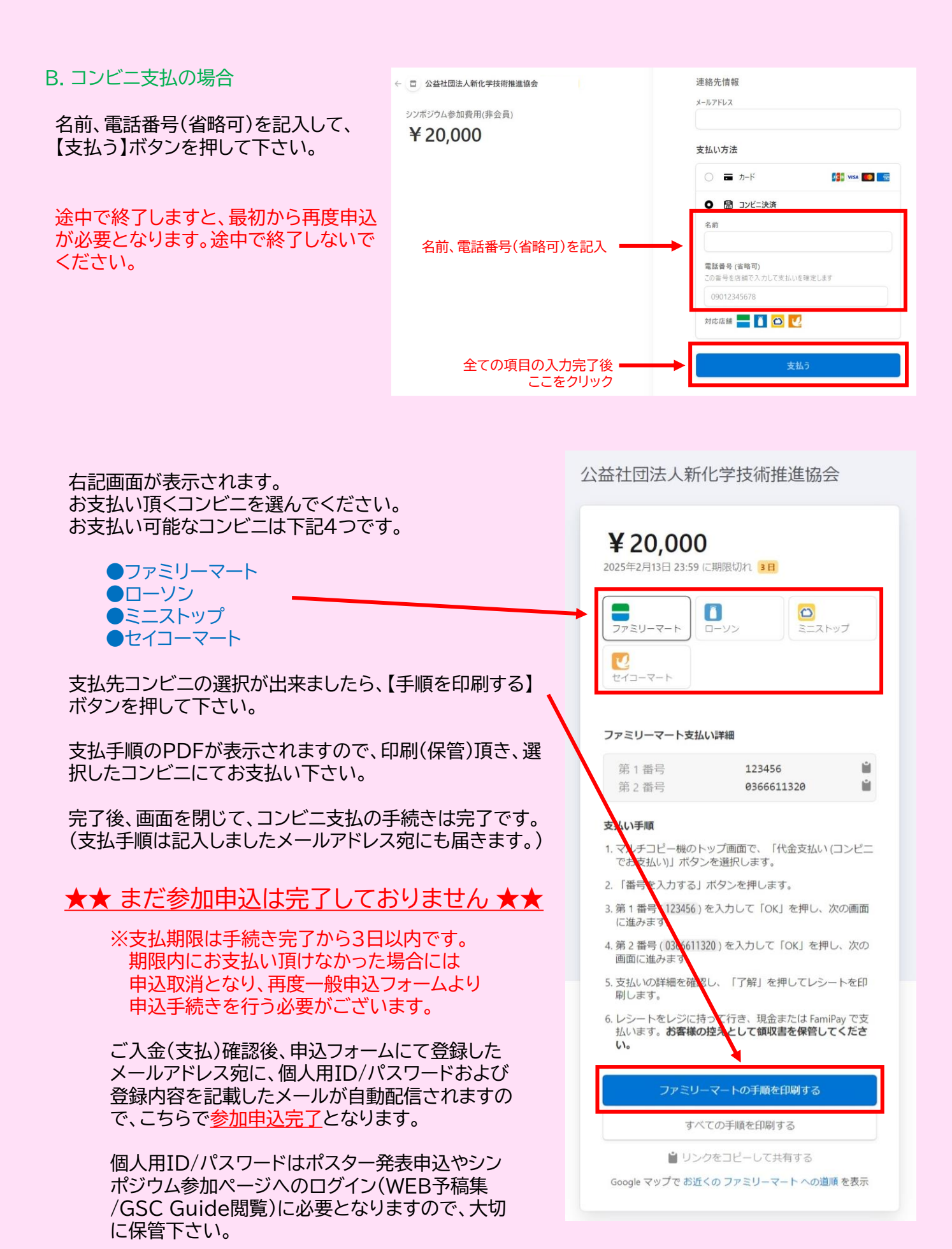

●参加申込のみ → これで終了です。 ●ポスター発表申込 → <u>ポスター発表申込</u>へお進み下さい。

# ■ <u>会員企業専用セット申込企業の方/シンポジウム招待者申込</u>の方

会員企業専用セット申込企業およびシンポジウム招待者の方は下記手順にて個人登録をお願いします。

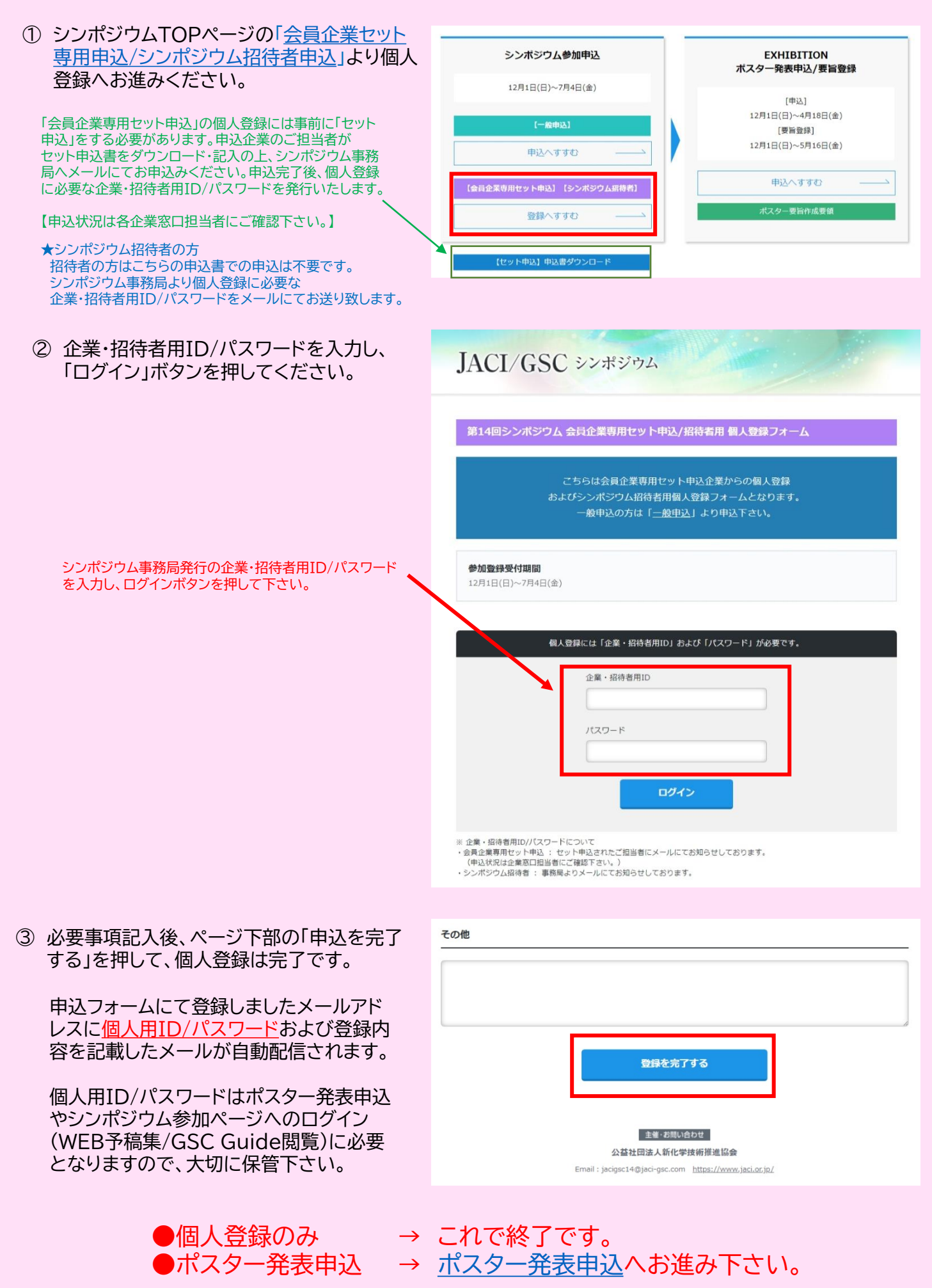

## ポスター発表申込方法

 ポスター発表申込には個人用ID/パスワード が必要となります。

【参加申込完了後に自動配信されるメールに 記載しております。】

【会員企業専用セット申込からポスター発表 申込をされる方についても、個人参加登録を 完了させる必要がございます。】

② 参加申込を完了している方はポスター発表 <u>申込/要旨登録</u>の「申込へすすむ」へお進み 下さい。

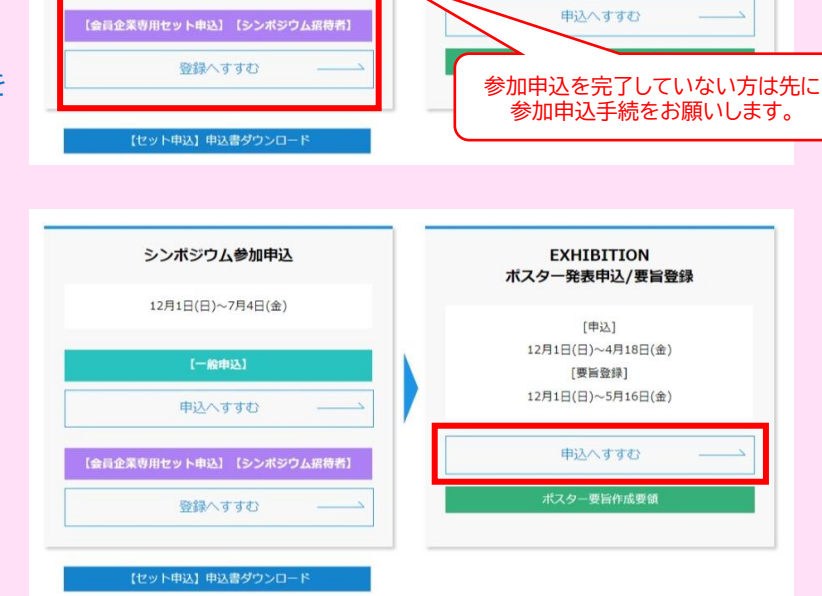

シンポジウム参加申込

12月1日(日)~7月4日(金)

申込へすすむ

EXHIBITION

ポスター発表申込/要旨登録

[申込]

12月1日(日)~4月18日(金) [要旨登録]

12月1日(日)~5月16日(金)

- ③ 参加申込・個人登録完了時に発行された個人用ID/パスワードを入力して、「ログイン」 ボタンを押してください。
  - 【会員企業専用セット申込からの方】 入力するID/パスワードは「企業・招待者用ID/ パスワード」ではございませんので、ご注意 下さい。

<form><form><form><form><form><form><form>

R2P-R&RHU/BERGERICLOUP/CAUSERS

BALADOLOGONOSCIONAL

Induition

Induition

Induition

Induition

Induition

Induition

Induition

Induition

Induition

Induition

Induition

Induition

Induition

Induition

Induition

Induition

Induition

Induition

Induition

Induition

Induition

Induition

Induition

Induition

Induition

Induition

Induition

Induition

Induition

Induition

Induition

Induition

Induition

Induition

Induition

Induition

Induition

Induition

Induition

</t

④ 必要事項を入力の上、ページ最下部の「申 込を完了する」ボタンを押してください。完 了後、参加申込にて登録したメールアドレス 宛に登録内容を記載したメールが自動配信 されます。

ポスター要旨(PDF)登録は

・後日改めて登録

・ポスター発表申込と同時に登録

のどちらでも問題ございません。

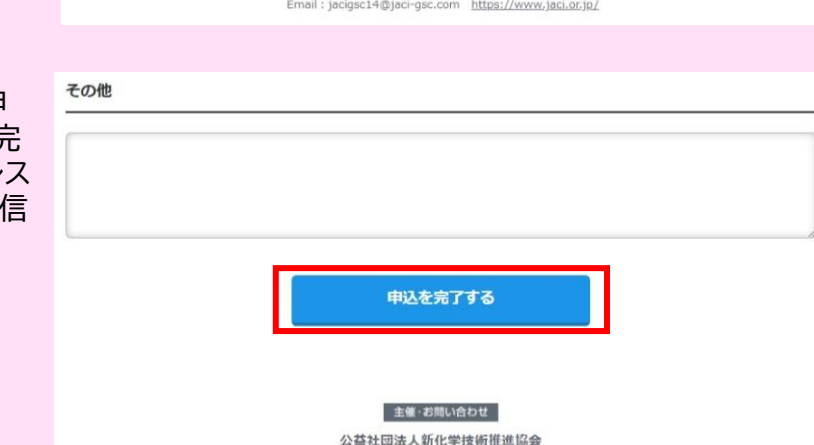

Email : jacigsc14@jaci-gsc.com https://www.jaci.or.jp/

※「後日改めて登録」の方はポスター発表申込フォームより<u>ポスター要旨登録期限</u>までに 必ずご登録下さい。(ポスター要旨登録方法は次ページ以降参照) ポスター発表申込/要旨登録フォームにて「<u>ポスター発表申込方法</u>」と同じ手順での登録となります。

★ポスター発表申込時に要旨登録済 → ポスター要旨登録必要なし [ポスター発表申込時に完了]
★ポスター発表申込時に要旨未登録 → ポスター要旨登録必要あり

ポスター発表申込フォームヘログイン後、 【要旨登録】の「ファイルを選択」をクリックして、登 録する要旨を選択し、アップロードをお願いします。

- > ポスター要旨登録が「ポスター発表申込時 に未登録(後日登録)」の方は、全ての項目 を再度入力する必要がございます。
- ※ポスター発表申込時から登録内容に変更が ある場合には要旨登録時に合わせてご修正 下さい。

| 題名                      | 18 G | ※登録商標マーク等の環境依存文字のご使用はお控えください                                                        |
|-------------------------|------|-------------------------------------------------------------------------------------|
| カテゴリー1<br>要素技術視点        | Ø (R | グリーン・サスティナブルクライン・クライン・サスティナブルクライン・<br>の観点からポスターで発表<br>選択してください<br>「ファイルを選択」クリック     |
| カテゴリー2<br>社会的貢献視点       | 88   | ポスターで発表するテーマがどのよう?。<br>近い分類を選択してください。<br>● A.資源・循環 B.エネルギー C.環境<br>D.生活 E.医療 F.共通基盤 |
| 要旨登録 【PDF形式】<br>要旨登錄時必須 |      | 選択されていません<br>※PDF16MB以上アップロード不可                                                     |

> ポスター要旨登録のデータ形式は【PDF】のみとなります。[容量は16MB以下] (Word・PowerPointなどPDF以外のファイル形式での登録は出来ません。)

# レセプション参加申込方法

シンポジウムTOPページの「<u>レセプション参加申込</u>」 よりお申込み下さい。

一般参加申込同様に事前でのお支払いが 必要となります。

お支払い方法は【クレジットカード】もしくは 【コンビニ支払】となります。

#### ■ シンポジウム参加の方 ■

シンポジウム参加の方は事前に【シンポジウム参加 申込】が必要となります。シンポジウム参加申込方 法をご参照の上、申込・登録をお願いします。

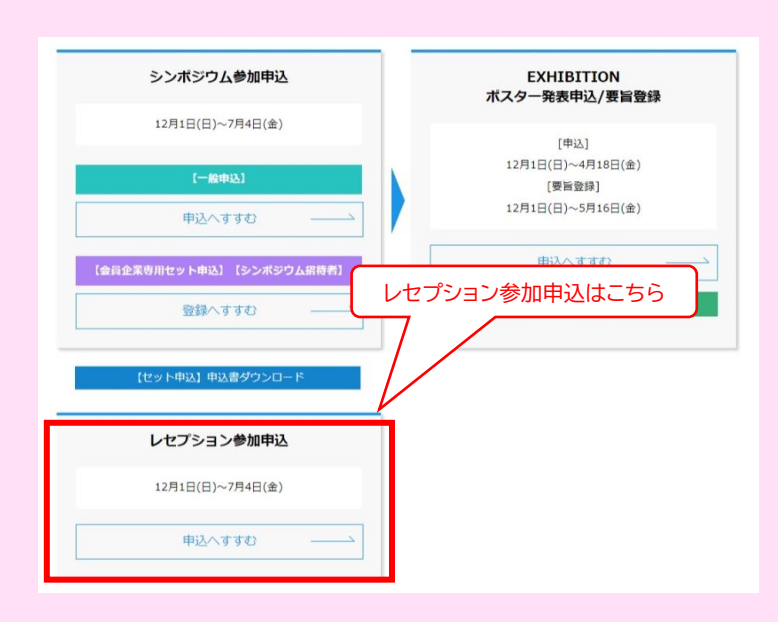

#### A.シンポジウム参加の方

シンポジウム参加の方の「申込へすすむ」から申込 をお願いします。

#### B.レセプションのみ参加の方

レセプションのみ参加の方の「申込へすすむ」から 申込をお願いします。

| こちらはレセプション参加中<br>第14回シンボジウムへの参加<br>事前にシンボジウム参加中辺<br>■ シンボジウム参加中込/極<br>一般の方は <u>こちら</u><br>会員企業セット申込のが | 応フォームです。<br>№予定されている方は<br>」/個人登録をお願いします。<br>人登録<br>□は <u>こちら</u> |
|----------------------------------------------------------------------------------------------------|------------------------------------------------------------------|
| A.シンポジウム参加の方はこちら                                                                                      |                                                                  |
| 参加申込受付期 12月1日(日 B.L                                                                                   | レセプションのみ参加の方はこちら                                                 |
|                                                                                                    |                                                                  |
| シンボジウム参加の方                                                                                            | レセプションのみ参加の方                                                     |
| 申込へすすむ ――                                                                                             | 申込へすすむ ――                                                        |

第14回シンポジウム レヤプション参加由込用フォー

#### A.シンポジウム参加の方

上記「申込へすすむ」をクリックした後、左記ログイン画面が表示されますので、「シンポジウム参加申 込・登録」にて発行されました個人用ID/パスワードをご入力下さい。

# 「シンボジウム参加」の方は下記に個人用ID/パスワードを入力してください。 個人用ID パスワード パスワード 荷窓

#### B.レセプションのみ参加の方

左記ログイン画面は表示されずに、申込情報入力 画面が表示されます。

こちらより先はシンポジウム参加申込/登録方法の「<u>一般申込の②以降</u>」と同様の手順 にての申込・登録となります。登録/支払完了後にレセプション申込完了メールが登録 E-mailアドレス宛に自動配信されます。

#### ■ シンポジウム参加の方 ■

シンポジウム参加申込/個人登録にて登録した内容がそのまま反映されています。 (シンポジウム参加登録内容と一致させるため、訂正/修正はできません。) 参加費の「レセプション参加区分」のみお間違いないよう、お選び頂き、お申込みください。 各種申込・登録内容 訂正/変更について

# ★シンポジウム参加申込/個人登録

ご自身での訂正/変更は出来ません。

シンポジウム参加申込・登録完了時に自動配信されましたメールを<mark>そのまま「返信」</mark>する形で、シンポジ ウム事務局宛てに訂正/変更内容を記載して、お送りください。

# ★レセプション参加申込

ご自身での訂正/変更は出来ません。

レセプション参加申込・登録完了時に自動配信されましたメールをそのまま「返信」する形で、シンポジ ウム事務局宛てに訂正/変更内容を記載して、お送りください。 また、シンポジウム参加申込の方でレセプション参加申込内容の訂正/変更がある方は、先に「シンポジ ウム参加申込/個人登録」内容の訂正/変更をシンポジウム事務局宛てにご連絡下さい。

## ★ポスター発表申込

期限内であれば、ポスター発表申込/要旨登録フォームより登録内容の訂正/変更はご自身で行うことが出来ます。再度、訂正/変更箇所を含めて、全項目をご登録下さい。 ★要旨登録を同時に完了している場合には、訂正/変更時にポスター要旨も合わせてご登録下さい。

### ★ポスター要旨登録

期限内であれば、ポスター発表/要旨登録フォームよりポスター要旨(PDF)の変更はご自身で行うこと が出来ます。再度、ご登録する要旨をアップロードしてください。 ★その際、全項目を入力する必要がありますので、ご注意下さい。★

# よくあるご質問(Q&A)

1. 各種申込完了後の自動配信メールが届きません

### 【一般参加申込】【レセプション参加申込】

「一般参加申込」および「レセプション参加申込」は申込と同時にシンポジウム参加費の支払いが 必要となります。支払いせずに終了してしまった場合にはメールは届きません。 また、コンビニ支払を選択した場合は、システムでの入金確認後に自動配信メールが届きます。

【会員企業専用セット申込企業】【シンポジウム招待者申込】

個人参加登録フォームの入力完了後に自動配信メールが届きます。「登録が完了しました。」と 言う画面が表示されずに終了した場合は、まだ登録が完了していない可能性があります。

上記以外でメールが届いていない場合には、ご登録したメールの受信側のセキュリティの関係 で、迷惑メールに分類されることがありますので、一度ご確認下さい。 (「jacigsc14@jaci-gsc.com」よりメールが配信されます。)

それでも、メールが届いていない場合にはシンポジウム事務局までお問合せ下さい。

2. 個人用ID/パスワードが分かりません

個人用ID/パスワードは参加申込/個人登録完了後に自動配信されるメールに記載しております。 こちらのメールが届いていないもしくは削除(紛失)してしまった場合には、シンポジウム事務局に メールにて「氏名」「所属先(学校/企業名)」をご連絡ください。確認出来次第、お知らせ致します。

3. 各種申込(シンポジウム/レセプション/ポスター発表申込)をキャンセルしたい

シンポジウム事務局にメールにて「個人用ID」「氏名」「所属先(学校/企業名)」をご連絡下さい。

4. ポスター発表申込/シンポジウム参加ログインページにログイン出来ません

ポスター発表申込/シンポジウム参加ログインページへのログインにはシンポジウム参加費の支払 (企業セット申込企業の場合には会員企業セット申込費用)が必要となります。 支払完了されており、ログイン出来ない場合にはシンポジウム事務局までご連絡下さい。 【企業セット申込企業のご入金については、確認に少々時間が掛かることがございます。】

また、企業セット申込企業の方は個人登録後に発行される【個人ID/パスワード】をご使用下さい。 企業・招待者用ID/パスワードではログイン出来ませんので、ご注意下さい。

## 5. 掲載されているPDFをダウンロードしましたが、更新されません

シンポジウムTOPページおよび参加ログインページ(WEB予稿集/GSC Guide閲覧)の掲載内容 (PDF含む)が更新されない場合には、お使い頂いているブラウザのキャッシュ(履歴)を一度削除 してください。ご使用頂いているブラウザのキャッシュ(履歴)の消去方法は下記をご参照下さい。

・ブラウザ キャッシュ(履歴) 消去方法 https://helpx.adobe.com/jp/legacy/kb/222659.html

## 6. 申込/登録内容を変更/訂正したいです

申込/登録内容の変更/訂正につきましては、【<u>各種申込・登録内容 訂正/変更について</u>】をご参照 下さい。

その他、ご不明点ございましたら、下記までお問合せ下さい。

公益社団法人新化学技術推進協会 第14回JACI/GSCシンポジウム事務局

E-mail: jacigsc14@jaci-gsc.com